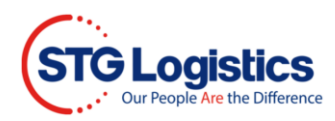

## **Self Service Reporting**

To run and view reports click the Reports tab and My Schedule Reports.

To complete these processes, you will need to Login.

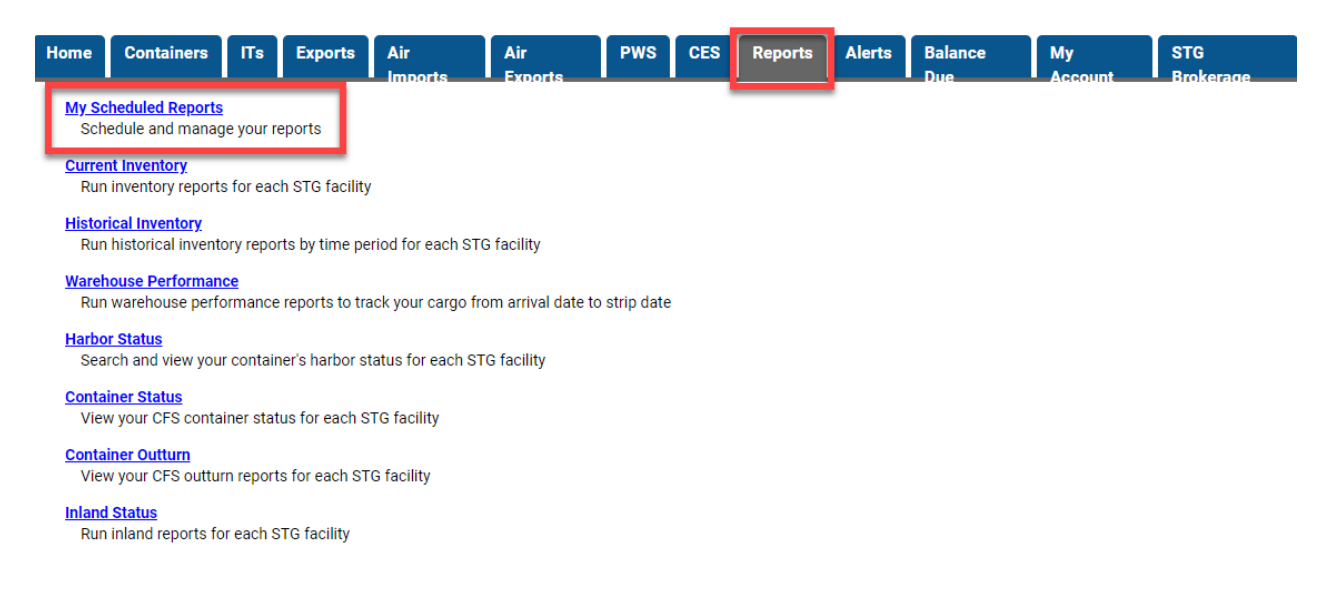

From drop down menu select Location or All Locations, Report or All Report, Frequency or All and click Search.

|    | Home         | Containers | ITs | Exports  | Air Imports | Air Exports | PWS | CES | Reports   | Alerts | Balance Due | My Account | STG Brokerage |  |
|----|--------------|------------|-----|----------|-------------|-------------|-----|-----|-----------|--------|-------------|------------|---------------|--|
| Му | Schedu       | led Report | s   |          |             |             |     |     |           |        |             |            |               |  |
| Lo | cation All L | Locations  |     | ✓ Report | All Reports |             |     | ~   | Frequency | All    | ✓ Search    |            |               |  |

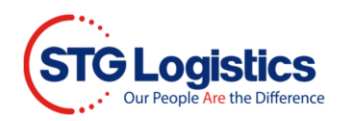

Select Location you wish to Schedule Report.

| Home Containers                                                                                                    | ITs Exports Air Imports Air Ex                                                                                                    | ports PWS                                | CESR                                            | eports                                  | Alerts Balance          | Due My Account              | STG Brokerage |  |  |  |  |  |
|----------------------------------------------------------------------------------------------------|----------------------------------------------------------------------------------------------------|------------------------------------------|-------------------------------------------------|-----------------------------------------|-------------------------|-----------------------------|---------------|--|--|--|--|--|
| My Scheduled Reports       Location All Locations <ul> <li>Report All Reports</li> <li>Frequency All </li> <li>Search</li> </ul>                                                                                                    |                                                                                                    |                                          |                                                 |                                         |                         |                             |               |  |  |  |  |  |
| Location                                                                                                    | leport                                                                                                    | Frequency                                | Report Time                                     | Output<br>Type                          | Email                   |                             | Action        |  |  |  |  |  |
| Atlanta - Corp Pkwy<br>Atlanta - Corp Pkwy<br>Atlanta - Tradeport Drive<br>Bensenville - Supreme Dr<br>Bensenville - Thorndale Ave<br>Carson<br>Charleston - Ashley Phos Dr<br>Charleston - Technology Dr<br>Chicago - Wood Dale<br>Chicago - Elk Grove<br>City of Industry | V-BONDS CREATED DURING THE PREVIOUS DAY I INVENTORY IN WHSE + ON ROUTE I INVENTORY IN WHSE + ON ROUTE WAREHOUSE + IPI + P/U WITHIN 3 DAYS | Monday  V Daily Daily Daily Daily Monday | 06 • : 00 •<br>06:00<br>06:00<br>06:00<br>11:00 | PDF<br>Excel<br>Excel<br>Excel<br>Excel |                         |                             |               |  |  |  |  |  |
| Dallas<br>Houston<br>Jamaica<br>Los Angeles<br>Long Beach<br>Miami<br>New Jersey - Kearny<br>New Jersey - Linden<br>New Jersey - North Bergen<br>Oakland                                                                                                    | E   OCEAN CFS   AIR CFS   DISTRIBUTION   TRANSPORTATION                                                                                   | I LOCATIONS   TECHN<br>Powered by Carge  | NOLOGY   ABOUT U:<br>o Manager Systems          | S   NEWS   CAR                          | EERS   CONTACT US   TEP | RMS & CONDITIONS   SITE MAP |               |  |  |  |  |  |

## Select Report you wish to Schedule.

| Home Containers                                                      | ITs Exports Air Imports Air Exp                     | ports PWS        | CES R            | Reports A        | lerts Balance Due             | My Account          | STG Brokerage |       |  |  |  |  |
|----------------------------------------------------------------------|-----------------------------------------------------|------------------|------------------|------------------|-------------------------------|---------------------|---------------|-------|--|--|--|--|
| Ay Scheduled Reports                                                 |                                                     |                  |                  |                  |                               |                     |               |       |  |  |  |  |
| Location All Locations   Report All Reports   Frequency All   Search |                                                     |                  |                  |                  |                               |                     |               |       |  |  |  |  |
| Location                                                             | Report                                              | =requency        | Report Time      | Output<br>Type   | Email                         |                     | A             | ction |  |  |  |  |
| Atlanta - Corp Pkwy 🗸                                                | <b>~</b>                                            | Monday 🗸         | 06 🗸 : 00 🗸      | PDF 🗸            |                               |                     | 4             | þ     |  |  |  |  |
| Los Angeles                                                          | EXPANDED ONHAND REPORT                              | Daily            | 06:00            | Excel            |                               |                     |               | -     |  |  |  |  |
| Los Angeles                                                          | FREE TIME TO EXPIRE IN 1 DAY                        | Daily            | 06:00            | Excel            |                               |                     | -             | -     |  |  |  |  |
| Los Angeles                                                          | GO ELIGIBLE LOTS NOTIFICATION BY EMAIL              | Daily            | 06:00            | Excel            |                               |                     | -             | -     |  |  |  |  |
| Los Angeles                                                          | IN WHOUSE + EXPECTED + IPI + P/U W/3 DAY            | Monday           | 11:00            | Excel            |                               |                     | =             | -     |  |  |  |  |
|                                                                      | IN-BONDS CREATED DURING THE PREVIOUS DAY            |                  |                  |                  |                               |                     |               |       |  |  |  |  |
|                                                                      | INVENTORY DETAIL BY SKU<br>INVENTORY SUMMARY BY SKU |                  |                  |                  |                               |                     |               |       |  |  |  |  |
|                                                                      | IPI INVENTORY IN WHSE + ON ROUTE                    |                  |                  |                  |                               |                     |               |       |  |  |  |  |
|                                                                      | ON HAND INVENTORY AT LOT LEVEL                      |                  |                  |                  |                               |                     |               |       |  |  |  |  |
|                                                                      | ON HAND INVENTORY WITH EACH PIECE DTL               |                  |                  |                  |                               |                     |               |       |  |  |  |  |
| но                                                                   | MET OCEAN CPS THE CPS TO STRIBUTION FTRANSPORTATION | LOCATIONS   TECH | NOLOGY   ABOUT U | JS   NEWS   CARE | ERS   CONTACT US   TERMS & CO | NDITIONS   SITE MAP |               |       |  |  |  |  |

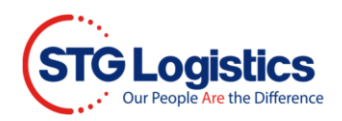

Select Frequency and time you wish to receive report.

| Home Containers        | ITs                                                                        | Exports     | Air Imports      | Air Ex | ports                                      | PWS                                        | CES                            | Reports                        | Alerts                         | Balance Due                    | My Account                     | STG Brokerage |               |       |       |  |  |   |
|------------------------|----------------------------------------------------------------------------|-------------|------------------|--------|--------------------------------------------|--------------------------------------------|--------------------------------|--------------------------------|--------------------------------|--------------------------------|--------------------------------|---------------|---------------|-------|-------|--|--|---|
| My Scheduled Repo      | лу Scheduled Reports                                                       |             |                  |        |                                            |                                            |                                |                                |                                |                                |                                |               |               |       |       |  |  |   |
| Location All Locations | Location All Locations   Report All Reports                                |             |                  |        |                                            |                                            |                                |                                | All                            | ✓ Search                       |                                |               |               |       |       |  |  |   |
| Location               | Report                                                                     |             |                  |        | Frequenc                                   | y I                                        | Report Time                    | Dutput<br>Type                 | Email                          |                                |                                |               | Action        |       |       |  |  |   |
| Atlanta - Corp Pkwy 🗸  |                                                                            |             |                  | Ň      | Monday                                     | ~                                          | 06 🗸 : 00 🔪                    | PDF 🗸                          |                                |                                |                                |               | ÷             |       |       |  |  |   |
| Los Angeles            | IN-BONDS                                                                   | CREATED DUR | ING THE PREVIOUS | DAY    | Monday<br>Tuesday<br>Wednesday<br>Thursday | Monday<br>Tuesday<br>Wednesday<br>Thursday | Monday<br>Tuesday<br>Wednesday | Monday<br>Tuesday<br>Wednesday | Monday<br>Tuesday<br>Wednesday | Monday<br>Tuesday<br>Wednesday | Monday<br>Tuesday<br>Wednesday | 06:00 Exc     | Excel         | xcel  |       |  |  | - |
| Los Angeles            | IPI INVENT                                                                 | ORY IN WHSE | + ON ROUTE       |        |                                            |                                            |                                |                                |                                |                                |                                | ednesday      | ay<br>esday ( | 06:00 | Excel |  |  |   |
| Los Angeles            | IPI INVENTORY IN WHSE + ON ROUTE<br>IN WAREHOUSE + IPI + P/U WITHIN 3 DAYS |             |                  |        |                                            |                                            | Thursday                       | Thursday                       | Thursday                       | у (                            | 06:00                          | Excel         |               |       | -     |  |  |   |
| Los Angeles            |                                                                            |             |                  |        | Daily                                      |                                            | 11:00                          | Excel                          | Excel                          |                                |                                |               |               |       |       |  |  |   |
|                        |                                                                            |             |                  |        | Monthly                                    |                                            |                                |                                |                                |                                |                                |               |               |       |       |  |  |   |

Select format you wish to receive report (PDF, EXCEL, CSV) under the **Output Type** column. Enter **email** address(es) and under the **Action** column click the plus sign button to Save.

| Home Containers        | ITs Exports                                                          | Air Imports       | Air Exp | oorts F   | PWS        | CES         | Reports        | Alerts | Balance Due | My Account | STG Brokerage |        |
|------------------------|----------------------------------------------------------------------|-------------------|---------|-----------|------------|-------------|----------------|--------|-------------|------------|---------------|--------|
| My Scheduled Reports   |                                                                      |                   |         |           |            |             |                |        |             |            |               |        |
| Location All Locations | Location All Locations   Report All Reports   Frequency All   Search |                   |         |           |            |             |                |        |             |            |               |        |
| Location               | Report                                                               |                   |         | Frequency | R          | teport Time | Output<br>Type | Email  |             |            |               | Action |
| Atlanta - Corp Pkwy 🗸  |                                                                      |                   | ~       | Monday    | <b>~</b> [ | 06 🗸 : 00   | V PDF V        |        |             |            |               | ÷      |
| Los Angeles            | IN-BONDS CREATED DU                                                  | RING THE PREVIOUS | DAY     | Daily     | 0          | 6:00        | PDF            |        |             |            |               | -      |
| Los Angeles            | IPI INVENTORY IN WHSE                                                | + ON ROUTE        |         | Daily     | 0          | 6:00        | CSV            |        |             |            |               | -      |
| Los Angeles            | IPI INVENTORY IN WHSE                                                | + ON ROUTE        |         | Daily     | 0          | 6:00        | Excel          |        |             |            |               | -      |
| Los Angeles            | IN WAREHOUSE + IPI + F                                               | /U WITHIN 3 DAYS  |         | Monday    | 1          | 1:00        | Excel          |        |             |            |               | -      |
|                        |                                                                      |                   |         |           |            |             | _              |        |             |            |               |        |